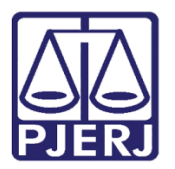

Dica de Sistema

# **Pedido Incidental**

PROJUDI

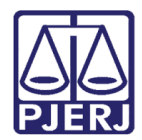

## SUMÁRIO

| 1. | Introdução                 | . 3 |
|----|----------------------------|-----|
| 2. | Conceder Pedido Incidental | . 3 |
| 3. | Histórico de Versões       | ٤5  |

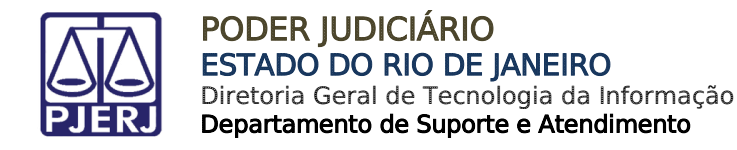

# **Pedido Incidental**

### 1. Introdução

Dica para auxiliar os usuários sobre o procedimento de concessão de Pedido Incidental no sistema PROJUDI.

### 2. Conceder Pedido Incidental

Ao entrar no processo, clique no botão Pedido Incidental.

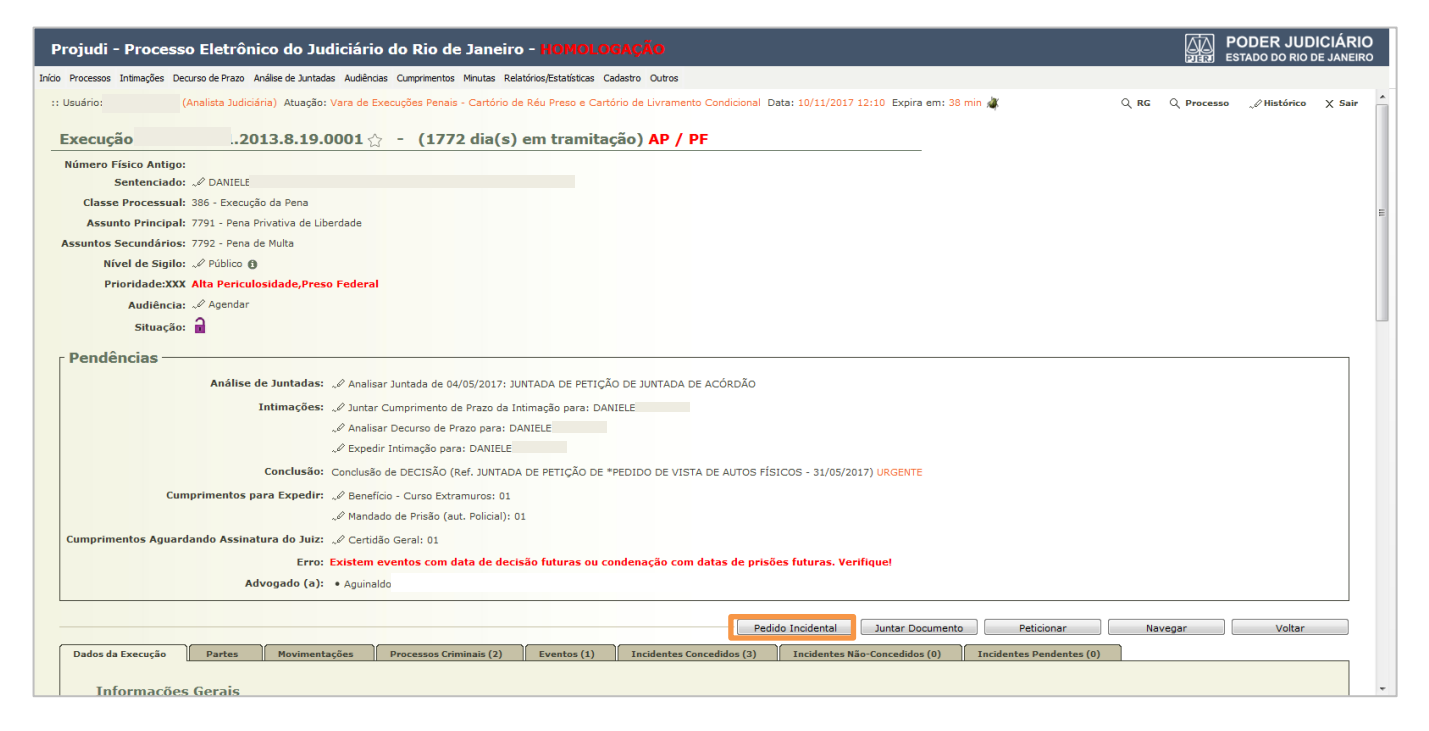

Figura 1 – Botão Pedido Incidental.

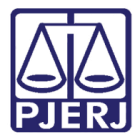

Na tela Informações Iniciais, no campo Competência selecione "Área de Vara de Execução Penal – Cartório de Réu Preso e Cartório de Livramento Condicional", após clique no botão **Próximo Passo**.

| Projudi - Processo Eletrôni                                                                                                    | co do Judiciário do Rio de Janeiro - HOMOLOGAÇÃO                                                                                                    | PODER JUDICIÁRIO                                                |
|----------------------------------------------------------------------------------------------------|----------------------------------------------------------------------------------------------------|-----------------------------------------------------------------|
| Início Processos Intimações Decurso de Prazo A                                                                                                    | nálise de Juntadas Audiências Cumprimentos Minutas Relatórios/Estatísticas Cadastro Outros                                                                                                    |                                                                 |
| :: Usuário: (Analista Judiciá<br>Cadastro de Processos In                                                                                                    | ria) Atueção: Vara de Execuções Penais - Cartório de Réu Preso e Cartório de Livramento Condicional Data: 10/11/2017 12:14 Expira em: 58 min 💐                                                                                                    | $Q$ , RG $Q$ , Processo $\ _{e} \ell^{2}$ Histórico $\chi$ Sair |
| <ul> <li>1 - Informações Iniciais</li> <li>2 - Seleção de Classe e Assunto</li> <li>3 - Seleção de Partes</li> <li>- Cadastro de Parte</li> <li>4 - Juntada de Documentos</li> <li>5 - Verificação e Cadastro</li> </ul> | Informações Iniciais<br>Caso o processo originário seja físico, por favor utilize o menu "Cadastrar Nova Ação".<br>* Processo Originário: 2013019001<br>* Competência: Área de Varea de Execução Penal - Cartório de Réu Preso e Cartório de Livramento Condicional • | Próximo Passo > Cancelar                                        |

Figura 2 – Tela Informações Iniciais – Botão Próximo Passo.

Na tela Informações Processuais, no campo Classe Processual, clique na Lupa  $\checkmark$  para selecionar a opção desejada.

| Projudi - Processo Eletrônico o                                    | do Judiciário do Ri                    | o de Janeiro - HOMOLOGAÇÃO                                                                          |               |      |              |       |               | DER JUDIC           | JANEIRO |
|--------------------------------------------------------------------|----------------------------------------|----------------------------------------------------------------------------------------------------|---------------|------|--------------|-------|---------------|---------------------|---------|
| Início Processos Intimações Decurso de Prazo Análise o             | de Juntadas Audiências Cumprin         | ientos Minutas Relatórios/Estatísticas Cadastro Outros                                              |               |      |              |       |               |                     |         |
| :: Usuário: Analista Judiciária) /<br>Cadastro de Processos Incide | Atuação: Vara de Execuções F<br>entais | enais - Cartório de Réu Preso e Cartório de Livramento Condicional Data: 10/11/2017 12:15 Expira em | n: 59 min 🗸   |      |              | Q RG  | Q Processo    | <i>"⊘</i> Histórico | X Sair  |
| 🛩 1 - Informações Iniciais                                         | Informações Proce                      | ssuais                                                                                              |               |      |              |       |               |                     |         |
| 2 - Seleção de Classe e Assunto                                    |                                        | Informações obrigatórias                                                                            |               | _    |              |       |               |                     |         |
| 3 - Seleção de Partes                                              | * Classe Processual:                   |                                                                                                    | <u>م</u> ا    |      | Ajuda        |       |               |                     |         |
| - Cadastro de Parte                                                | * Assunto Principal:                   | 7791 - Pena Privativa de Liberdade                                                                  | <b>بر</b> ‰ [ | ₫    | Ajuda        |       |               |                     |         |
| 5 - Verificação e Cadastro                                         | Assuntos Secundários:                  | Descrição                                                                                           |               |      |              |       |               |                     |         |
|                                                                    |                                        | Nenhum registro encontrado                                                                          | _             | _    |              | _     |               |                     |         |
|                                                                    |                                        | Neminin registro encontratio                                                                        |               |      |              |       | Adicionar     | Remover             |         |
|                                                                    | L                                      |                                                                                                    |               | < Pa | asso Anterio | or Pr | óximo Passo > | Cancela             | ar      |
|                                                                    |                                        |                                                                                                    |               |      |              |       |               |                     |         |
|                                                                    |                                        |                                                                                                    |               |      |              |       |               |                     |         |
|                                                                    |                                        |                                                                                                    |               |      |              |       |               |                     |         |
|                                                                    |                                        |                                                                                                    |               |      |              |       |               |                     |         |
|                                                                    |                                        |                                                                                                    |               |      |              |       |               |                     |         |
|                                                                    |                                        |                                                                                                    |               |      |              |       |               |                     |         |
|                                                                    |                                        |                                                                                                    |               |      |              |       |               |                     |         |

Figura 3 – Tela Informações Processuais – Campo Classe Processual.

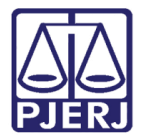

Abrirá a tela **Pesquisa de Classes Processuais**, escolha a opção desejada e clique no botão **Selecionar**.

| escrição:                                                                                                    |                                                                                                    | Pesquisar |
|----------------------------------------------------------------------------------------------------|----------------------------------------------------------------------------------------------------|-----------|
| <ul> <li>⇒ 268 - PRO</li> <li>⇒ 385 - €</li> <li>⇒ 385 - €</li> <li>⇒ 303 - €</li> <li>⇒ 406</li> <li>⊕ 303 - €</li> <li>⊕ 412 - €</li> </ul> | CESSO CRIMINAL<br>Xecução Criminal<br>1899 - Execução de Medida de Segurança<br>714 - Execução Provisória<br>- Incidentes<br>fecidias Garantidoras<br>Lecursos |           |
|                                                                                                    |                                                                                                    |           |

Figura 4 – Tela Pesquisa de Classes Processuais.

No campo Assunto Principal, clique na Lupa 🔑 para selecionar a opção desejada.

| Projudi - Processo Eletrônico                                                                                                    | do Judiciário do Ri                                              | o de Janeiro - HOMOLOGAÇÃO                                                                                          |              |                   |                               | DER JUDIC            | IÁRIO<br>JANEIRO |
|----------------------------------------------------------------------------------------------------|------------------------------------------------------------------|----------------------------------------------------------------------------------------------------|--------------|-------------------|-------------------------------|----------------------|------------------|
| Início Processos Intimações Decurso de Prazo Anális                                                                                                    | e de Juntadas Audiências Cumprin                                 | entos Minutas Relatórios/Estatísticas Cadastro Outros                                                               |              |                   |                               |                      |                  |
| :: Usuário: (Analista Judiciária)<br>Cadastro de Processos Incic                                                                                                    | Atuação: Vara de Execuções I                                     | enais - Cartório de Réu Preso e Cartório de Livramento Condicional Data: 10/11/2017 12:18 Expira e                  | em: 56 min 🔌 | Q RG              | Q Processo                    | <i>"</i> ⊘ Histórico | X Sair           |
| <ul> <li>1 - Informações Iniciais</li> <li>2 - Seleção de Classe e Assunto</li> <li>3 - Seleção de Partes</li> <li>- Cadastro de Parte</li> <li>4 - Juntada de Documentos</li> </ul> | Informações Proce<br>* Classe Processual<br>* Assunto Principal: | SSUais<br>Informações obrigatórias<br>11399 - Execução de Medida de Securanca<br>7791 - Pena Privativa de Liberdade | <u>م</u>     | Ajuda<br>Ajuda    |                               |                      |                  |
| 5 - Verificação e Cadastro                                                                                                    |                                                                  | Descrição<br>Nenhum registro encontrado                                                                             | < Pas        | so Anterior ) [ P | Adicionar )<br>róximo Passo > | Remover              | ar               |
|                                                                                                    |                                                                  |                                                                                                    |              |                   |                               |                      |                  |

Figura 5 – Campo Assunto Principal.

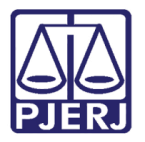

Na tela Pesquisa de Assuntos, escolha a opção desejada e clique no botão Selecionar.

| scrição:                                             | Pesquisar |
|------------------------------------------------------|-----------|
| - 1209 - DIREITO PROCESSUAL PENAL                    |           |
| 🗇 4263 - Ação Penal                                  |           |
| 10902 - Excesso de prazo para instrução / julgamento |           |
| 😑 ·· 7942 - Execução Penal                           |           |
| 🗇 💿 7793 - Medidas de Segurança                      |           |
|                                                      |           |
|                                                      |           |
| E- 7791 - Pena Privativa de Liberdade                |           |
| 10636 - Livramento condicional                       |           |
| 🖻 🔘 10635 - Progressão de Regime                     |           |
| 10864 - Crimes Hediondos                             |           |
|                                                      |           |
| 10637 - Remição                                      |           |
| Province - Pena Restritiva de Direitos               |           |
|                                                      |           |
| 7789 - Limitação de Fim de Semana                    |           |
| 7786 - Perda de Bens e Valores                       |           |
| 7787 - Prestação de Serviços à Comunidade            |           |
| 7785 - Prestação Pecuniaria                          |           |

Figura 6 – Tela Pesquisa de Assuntos.

Ao retornar a tela Informações Processuais, clique no botão Próximo Passo.

| Projudi - Processo Eletrônico de                        | o Judiciário do Rio         | o de Janeiro - HOMOLOGAÇÃO                                                                         |              |   |      |            |      |                | DER JUDIO   | JANEIRO |
|---------------------------------------------------------|-----------------------------|----------------------------------------------------------------------------------------------------|--------------|---|------|------------|------|----------------|-------------|---------|
| Início Processos Intimações Decurso de Prazo Análise de | Juntadas Audiências Cumprim | entos Minutas Relatórios/Estatísticas Cadastro Outros                                              |              |   |      |            |      |                |             |         |
| :: Usuário: (Analista Judiciária) Atu                   | uação: Vara de Execuções P  | enais - Cartório de Réu Preso e Cartório de Livramento Condicional Data: 10/11/2017 12:31 Expira e | em: 43 min 🗸 |   |      |            | Q RG | Q Processo     | " Histórico | X Sair  |
| Cadastro de Processos Incider                           | ntais                       |                                                                                                    | _            |   |      |            |      |                |             |         |
| 🖌 1 - Informações Iniciais                              | Informações Proce           | ssuais                                                                                             |              |   |      |            |      |                |             |         |
| 2 - Seleção de Classe e Assunto                         |                             | Informações obrigatórias                                                                           |              |   |      |            |      |                |             |         |
| 3 - Seleção de Partes                                   | * Classe Processual: 1      | 1399 - Execução de Medida de Segurança                                                             |              | ρ | ٢    | Ajuda      |      |                |             |         |
| - Cadastro de Parte                                     | * Assunto Principal: 7      | 791 - Pena Privativa de Liberdade                                                                  | *            | ρ | ٢    | Ajuda      |      |                |             |         |
| 4 - Juntada de Documentos                               | Assuntos Secundários:       |                                                                                                    |              |   |      |            |      |                |             |         |
| 5 - Verificação e Cadastro                              |                             | Descrição                                                                                          |              |   |      |            |      |                |             |         |
|                                                         |                             | Nenhum registro encontrado                                                                         |              |   |      |            |      |                |             |         |
|                                                         |                             |                                                                                                    |              |   |      |            |      | Adicionar      | Remover     |         |
|                                                         | -                           |                                                                                                    |              |   | < Pa | sso Anteri | or P | róximo Passo > | Cancel      | ar      |
|                                                         |                             |                                                                                                    |              |   |      |            |      |                |             |         |
|                                                         |                             |                                                                                                    |              |   |      |            |      |                |             |         |
|                                                         |                             |                                                                                                    |              |   |      |            |      |                |             |         |
|                                                         |                             |                                                                                                    |              |   |      |            |      |                |             |         |
|                                                         |                             |                                                                                                    |              |   |      |            |      |                |             |         |
|                                                         |                             |                                                                                                    |              |   |      |            |      |                |             |         |

Figura 7 – Tela Informações Processuais - Botão Próximo Passo.

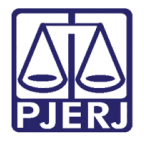

Na tela **Partes do Processo**, no campo **Ator** marque a parte respectiva, igualmente no campo **Réu**, se a parte não existir clique no botão **Adicionar**.

| Projudi - Processo Eletrônico                       | o do Judiciário do Rio de Janeiro - HOMOL                              | DGAÇÃO                                                  |                    |                   |                  |                 |             | IÁRIO<br>janeiro |
|-----------------------------------------------------|------------------------------------------------------------------------|---------------------------------------------------------|--------------------|-------------------|------------------|-----------------|-------------|------------------|
| Início Processos Intimações Decurso de Prazo Anális | se de Juntadas Audiências Cumprimentos Minutas Relatórios/Estatísticas | Cadastro Outros                                         |                    |                   |                  |                 |             |                  |
| :: Usuário: mborgesmaia9 (Analista Judiciária)      | ) Atuação: Vara de Execuções Penais - Cartório de Réu Preso e Ca       | rtório de Livramento Condicional Data: 10/11/2017 12:32 | Expira em: 59 m    | iin 🗸             | QF               | RG Q Processo   | " Histórico | X Sair           |
| Cadastro de Processos Incie                         | dentais                                                                |                                                         |                    |                   |                  |                 |             |                  |
| 🖌 1 - Informações Iniciais                          | Partes do Processo                                                     |                                                         |                    |                   |                  |                 |             |                  |
| 🥩 2 - Seleção de Classe e Assunto                   | Nom                                                                    | ne .                                                    | Ator               | Réu               | Nenhum           |                 |             |                  |
| 3 - Seleção de Partes                               | O DANIELE                                                              |                                                         |                    | 0                 |                  |                 |             |                  |
| - Cadastro de Parte                                 | Estado do Rio de Janeiro                                               |                                                         | Õ                  | ۲                 | 0                |                 |             |                  |
| 5 - Verificação e Cadastro                          |                                                                        | Clique no botão Adicionar para i                        | inserir uma nova p | oarte ao processo | sendo cadastrado |                 |             |                  |
|                                                     |                                                                        |                                                         | A                  | dicionar          | Alterar          |                 |             |                  |
|                                                     |                                                                        |                                                         |                    |                   | < Passo Anterior | Próximo Passo > | Cancela     | r                |
|                                                     |                                                                        |                                                         |                    |                   |                  |                 |             |                  |
|                                                     |                                                                        |                                                         |                    |                   |                  |                 |             |                  |
|                                                     |                                                                        |                                                         |                    |                   |                  |                 |             |                  |
|                                                     |                                                                        |                                                         |                    |                   |                  |                 |             |                  |
|                                                     |                                                                        |                                                         |                    |                   |                  |                 |             |                  |
|                                                     |                                                                        |                                                         |                    |                   |                  |                 |             |                  |

Figura 8 – Tela Partes do Processo – Botão Adicionar.

Na tela **Seleção de Parte**, preencha os campos e clique em **Pesquisar** para ver se a parte existe, se não existir clique no botão **Criar Novo(a)**.

| Seleção de Parte                 |                                              |                  |                 |                  |
|----------------------------------|----------------------------------------------|------------------|-----------------|------------------|
| Tino da Parte: @ Perroa F        | írica/Jurídica 🖉 Óroão/Entidada Rública      | Caroo/Autoridade |                 |                  |
| Nome:                            |                                              | Cargo/Adtoridade | Nome Exato      |                  |
| Nome da Mãe:                     |                                              |                  | in Northe Exato |                  |
| Nome do Pai:                     |                                              |                  |                 |                  |
| Estado/Cidade:                   | CLIQUE AQUI PARA SELECIONAR                  |                  |                 |                  |
|                                  |                                              | <b>DIG D</b>     |                 |                  |
| CFF/CNFJ:                        | KG:                                          | DIC V RJ V       |                 | - · ·            |
|                                  |                                              |                  |                 | Pesquisar        |
| 1 registro(s) encontrado(s), exi | bindo de 1 até 1                             |                  |                 | <b>44 4 1 ▷ </b> |
|                                  | Nome 🔺                                       |                  | RG △ CF         | PF/CNPJ 🛆        |
| Estado do Rio de Jane            | iro (citação online)                         |                  | 42.49           | 8.600/0001-7     |
| Coloniano o registro descindo o  | clique cobre "Selecionar" para voltar para a | tela principal   |                 |                  |

Figura 9 – Tela Seleção de Parte – Botão Criar Novo(a).

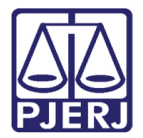

Na tela Cadastro de Parte, preencha os campos obrigatórios e após clique no botão Salvar.

|                      |                                                                          | 🔲 Maximizar         | × Fechar |
|----------------------|--------------------------------------------------------------------------|---------------------|----------|
| Cadastro de Parte    |                                                                          |                     | ~        |
| Consultar no SEI:    |                                                                          |                     | _        |
|                      | * Informações obrigatórias                                               |                     |          |
| * Tipo da Parte:     | Pessoa Física O Pessoa Jurídica                                          |                     |          |
| * Nome:              |                                                                          |                     |          |
| Id SEAP:             |                                                                          |                     |          |
| * Nacionalidade:     | Brasil                                                                   |                     |          |
| * Documentação:      | Nacional     Estrangeira                                                 |                     |          |
| * Tipo do Cadastro:  | Com CPF/CNP3     Sem CPF/CNP3 (parte não possui ou CPF/CNP3 não é conhec | cido)               |          |
| * CPF/CNPJ:          | Passaporte:                                                              |                     |          |
| Título de Eleitor:   | Zona: Seção:                                                             |                     | E        |
| CNH:                 | ▼ * RG: DIC ▼                                                            | AC 👻                |          |
| PIS:                 | CTPS: Série:                                                             | RJ 👻                |          |
| * Sexo:              | 🔘 Masculino 💿 Feminino 🔹 Escolaridade: Não Informada 🗸                   |                     |          |
| Profissão:           |                                                                          |                     |          |
| Nome da Mãe:         |                                                                          |                     |          |
| Nome do Pai:         |                                                                          |                     |          |
| Filiação Secundária: |                                                                          |                     |          |
| * Estado Civil:      | Cert. Casamento: Cartório:                                               |                     |          |
|                      | Năo Informado 👻                                                          |                     |          |
| Data de Nascimento:  |                                                                          |                     |          |
| Cert. Nascimento:    | Cartório:                                                                |                     |          |
| Naturalidade:        | (ex.: Rio de                                                             | a Janeiro/RJ ou Rio | de       |

Figura 10 – Tela Cadastro de Parte.

|                      |                    |                 |                          |                      | 🗖 Maximizar 🗙 Fe    | char |
|----------------------|--------------------|-----------------|--------------------------|----------------------|---------------------|------|
| * Nome:              |                    |                 |                          |                      |                     |      |
| Id SEAP:             |                    |                 |                          |                      |                     |      |
| * Nacionalidade:     | Brasil             |                 | -                        |                      |                     |      |
| * Documentação:      | Nacional           | Estrangeira     |                          |                      |                     |      |
| * Tipo do Cadastro:  | Com CPF/CNPJ       | Sem CPF/CNPJ    | (parte não possui ou CPF | /CNPJ não é conhecid | 6)                  |      |
| * CPF/CNPJ:          |                    | Passapo         | orte:                    |                      |                     |      |
| Título de Eleitor:   |                    | Zona:           | Seção:                   |                      |                     |      |
| CNH:                 |                    | •               | RG:                      | DIC +                | AC 👻                |      |
| PIS:                 |                    | C               | TPS:                     | Série:               | RJ 👻                |      |
| * Sexo:              | Masculino          | no * Escolarida | ade: Não Informada       |                      |                     |      |
| Profissão:           |                    |                 |                          | 2 Martin             |                     |      |
| Nome da Mãe:         |                    |                 |                          |                      |                     |      |
| Nome do Pai:         |                    |                 |                          |                      |                     |      |
| Filiação Secundária: |                    |                 |                          |                      |                     |      |
| * Estado Civil:      | Não Informado 👻    | Cert. Casam     | iento:                   | Cartório:            |                     | :    |
| Data de Nascimento:  |                    |                 |                          |                      |                     |      |
| Cert. Nascimento:    |                    | Carté           | ório:                    |                      |                     |      |
| Naturalidade:        | laneiro/R1/Brasil) |                 |                          | (ex.: Rio de J       | aneiro/RJ ou Rio de |      |
| Data de Falecimento: |                    | Cert. de Ól     | bito:                    | Cartório:            |                     |      |
|                      |                    |                 |                          | Salvar               | Cancelar            |      |

Figura 11 – Tela Cadastro de Parte – Botão Salvar.

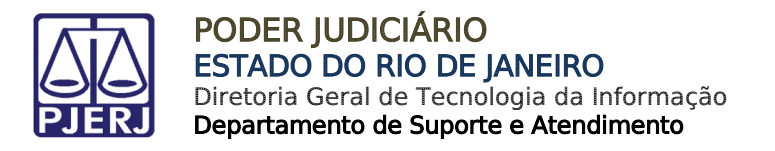

Na tela Cadastro de Endereço, preencha os campos obrigatórios e clique no botão Salvar.

| * Endereço:<br>Preenchimento via CEP: | * Informações obrigatórias<br>Nacional      Estrangeiro | *                                                          |
|---------------------------------------|---------------------------------------------------------|------------------------------------------------------------|
|                                       | (no campo acima, digite pelo menos os 5 primeiros d     | lígitos do CEP para facilitar o preenchimento do cadastro) |
| Descrição:                            |                                                         | (exemplo: "comercial", "casa dos pais", etc.)              |
| * Logradouro:                         |                                                         |                                                            |
| * Número:                             |                                                         |                                                            |
| Complemento:                          |                                                         |                                                            |
| Bairro:                               |                                                         |                                                            |
| * Pais:                               | Brasil                                                  | -                                                          |
| • UF:<br>* Cidade:                    |                                                         |                                                            |
| CEP:                                  | CLIQUE AQUI PARA SELECIONAR V                           |                                                            |
| Telefone:                             |                                                         |                                                            |
| E-mail:                               |                                                         |                                                            |
|                                       |                                                         | Salvar Voltar                                              |

Figura 12 – Tela Cadastro de Endereço – Botão Salvar.

Na tela Confirmação da Parte clique no botão Confirmar Seleção.

| Confirmação da Parte Nome: gfystge Tipo da Parte: Pessos Fisica Id SEAP: 0 CCPF/CNP: Não Cadastrado RG: DIC/AM Sexo: Masculino Escado civil: Desquido: Escolaridade: Ensino Fund 72, Ano Estado Civil: Desquido: Senha: Não Cadastrada Endereços 1 registro(s) encontrado(s), exibindo de 1 até 1  (◀ ◀ 1 ▷ Descrição                                                                                                    |                    |                          |                           |                   |               |           | 🗖 Maximizar 🗙 Fe              | char                   |
|----------------------------------------------------------------------------------------------------|--------------------|--------------------------|---------------------------|-------------------|---------------|-----------|-------------------------------|------------------------|
| Confirmação da Parte         Nome: gfgstge         Tipo da Parte: Pessoa Física         Id SEAP: 0         CPF/CRP1: Não Cadastrado         RG:       DC/AM         Sexoa: Masculino         Estado Civil: Desquitado         Benha: Não Cadastrada         Endereços         1 repistro(s) encontrado(s), exibinido de 1 até 1         Vertição $\land$ Útimo utilizado         Logradouro ▲       Complemento $\land$ Bairro $ △$ Cidade $ △$                                                                                                | ¢۲                 |                          |                           |                   |               |           |                               |                        |
| Nome: gfgstge         Tipo da Parte: Pessoa Física         I di SEAP: 0         I di SEAP: 0         CPF/CNP3: Não Cadastrado         Re:       DC/AM         Sexoa: Masculino         Escolaridade: Reino Fund 7*. Ano         Escolaridade: Reino Fund 7*. Ano         Escolaridade: Reino Fund 7*. Ano         Estado Civil: Desquitado         Senha: Não Cadastrada         Endereços         1 repistro(s) encontrado(s), exibinido de 1 até 1         Que do Logradouro ▲       Complemento ☆         Bairro ☆       Cidade ☆       CEP | Confirmaç          | ão da Parte              |                           |                   |               |           |                               |                        |
| Tipo da Parte: Pessoa Física<br>I di SEAP: 0<br>CPF/CNPJ: Não Cadastrado<br>RG: DIC/AM<br>Sexo: Masculino<br>Escolaridade: Ensino Fund 7*. Ano<br>Estado Civil: Desquitado<br>Senha: Não Cadastrada<br>Endereços<br>1 repistro(s) encontrado(s), exibinido de 1 até 1<br>✓ (                                                                                                    | Nome:              | gfgstge                  |                           |                   |               |           |                               |                        |
| Id SEAP: 0<br>CPF/CNP1: Não Cadastrado<br>RG: DIC/AM<br>Sexo: Masculino<br>Escolaridade: Ensino Fund 72. Ano<br>Estado Civil: Desquitado<br>Senha: Não Cadastrada<br>Endereços<br>1 registro(s) encontrado(s), exibindo de 1 até 1                                                                                                    | Tipo da Parte:     | Pessoa Física            |                           |                   |               |           |                               |                        |
| CPF/CNPJ: Não Cadastrado<br>RG: DIC/AM<br>Sexxo: Masculino<br>Escolaridade: Ensino Fund 72. Ano<br>Estado Civil: Desquiado<br>Senha: Não Cadastrada<br>Endereços<br>1 registro(s) encontrado(s), exibindo de 1 até 1                                                                                                    | Id SEAP:           | 0                        |                           |                   |               |           |                               |                        |
| RG:       DIC/AM         Sexxo: Masculino         Escolaridade:       Ensino Fund 73. Ano.         Estado Civil:       Descritivi:         Senha:       Não Cadastrada         Endereços       I repistro(s) encontrado(s), exibindo de 1 até 1         Descrição △       Útime<br>uitizado       Logradouro ▲       Complemento △       Bairro △       Cidade △       CEP                                                                                                    | CPF/CNPJ:          | Não Cadastrado           |                           |                   |               |           |                               |                        |
| Sexxe: Masculino         Escolaridade: Reinio Fund 7ª, Ano         Estado Civil: Desquitado         Senha: Não Cadostrada         Endereços         1 repistro(s) encontrado(s), exibindo de 1 até 1         Oescrição △ Último<br>utilizado       Logradouro ▲       Complemento △       Bairro △       Cidade △       CEP                                                                                                    | RG:                | DIC/A                    | АМ                        |                   |               |           |                               |                        |
| Escolaridade: Ensino Fund 73. Ano<br>Estado Civil: Desquitado<br>Senha: Não Cadastrada<br>Endereços<br>1 registro(s) encontrado(s), exibindo de 1 até 1<br>Descrição                                                                                                    | Sexo:              | Masculino                |                           |                   |               |           |                               |                        |
| Estado Civil: Desquitado<br>Senha: Não Cadastrada<br>Endereços<br>1 registro(s) encontrado(s), exibindo de 1 até 1                                                                                                    | Escolaridade:      | Ensino Fund 7ª. /        | Ano                       |                   |               |           |                               |                        |
| Senha: Não Cadastrada         Endereços         1 registro(s) encontrado(s), exibindo de 1 até 1         Descrição ∧       Útimo<br>Ustizado         Logradouro ▲       Complemento ∧         Bairro ∧       Cidade ∧       CEP                                                                                                    | Estado Civil:      | Desquitado               |                           |                   |               |           |                               |                        |
| Endereços                                                                                                    | Senha:             | Não Cadastrada           |                           |                   |               |           |                               |                        |
| 1 registro(s) encontrado(s), exibindo de 1 até 1                                                                                                    | Endereços          | 5                        |                           |                   |               |           |                               |                        |
| Descrição A Útimo Logradouro A Complemento A Bairro A Cidade A CEP -                                                                                                    | 1 registro(s) enco | ntrado(s), exibindo o    | de 1 até 1                |                   |               |           | 44 4 1 ▶                      | $\mathbb{D}\mathbb{D}$ |
|                                                                                                    | Descriçã           | ío △ Último<br>Utilizado | Logradouro 🔺              | Comple            | emento 🛆 I    | Bairro 🗠  | Cidade 🛆 CEP 4                | ۵                      |
|                                                                                                    | ●                  | astrada Sim              | Avenida Erasmo Braga, 0   |                   |               | Centro    | RIO DE 20.020-0<br>JANEIRO/RJ | 000                    |
| Selecione o endereço desejado e clique em "Confirmar Seleção"<br>Confirmar Seleção Alterar Parte Novo Endereço Cancelar                                                                                                    | Selecione o ender  | eço desejado e cliqu     | ue em "Confirmar Seleção" | Confirmar.Seleção | Alterar Parte | Novo Ende | reço Cancelar                 |                        |

Figura 13 – Tela Confirmação da Parte – Botão Confirmar Seleção.

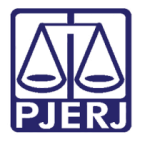

Ao retornar a tela Cadastro de Parte clique no botão Salvar.

| Projudi - Processo Eletrônico do Judiciário do Rio de Janeiro - HOMOLOGAÇÃO                                                                                                    | P<br>P                | PODER JUDICIÁRIO<br>STADO DO RIO DE JANEIRO |
|----------------------------------------------------------------------------------------------------|-----------------------|---------------------------------------------|
| Inicio Processos Intimações Decurso de Prazo Análise de Juntadas Audiências Cumprimentos Minutas Relatírios/Estatísticas Cadastro Outros                                                                                                    |                       |                                             |
| Inicio Processos Initinações Decurso de Prato Análise de Juntades Audiências Cumprimentos Minutas Relativios/Estatísticas Cadestro Outros <b>Cadastro de Processos Inicidentais Cadastro de Parte Cadastro de Parte Prioridade: Prioridade:</b> | 2 Q Process<br>Salvar | so "∂Histórico X Sair<br>Cancelar           |
|                                                                                                    |                       |                                             |

Figura 14 – Tela Cadastro de Parte – Botão Salvar.

Na tela Juntada de Documentos, clique no botão Adicionar.

| Projudi - Processo Eletrônico                                    | o do Judiciário do Rio de Janeiro - <mark>HOMO</mark> I                 | LOGAÇÃO                                                             |              |                   | PODER JUDICIÁRIO<br>ESTADO DO RIO DE JANEIRO |
|------------------------------------------------------------------|-------------------------------------------------------------------------|---------------------------------------------------------------------|--------------|-------------------|----------------------------------------------|
| Início Processos Intimações Decurso de Prazo Análi               | ise de Juntadas Audiências Cumprimentos Minutas Relatórios/Estatísticas | s Cadastro Outros                                                   |              |                   |                                              |
| :: Usuário: (Analista Judiciária                                 | ) Atuação: Vara de Execuções Penais - Cartório de Réu Preso e O         | Cartório de Livramento Condicional Data: 13/11/2017 11:01 Expira er | m: 58 min 🗸  | Q RG Q Proce      | sso <i>"⊘</i> Histórico X Sair               |
|                                                                  |                                                                         |                                                                     |              |                   |                                              |
| Cadastro de Processos Inci                                       | dentais                                                                 |                                                                     |              |                   |                                              |
| 🥩 1 - Informações Iniciais                                       | Juntada de Documentos                                                   |                                                                     |              |                   |                                              |
| 2 - Seleção de Classe e Assunto<br>2 - Seleção de Partes         | Nome                                                                    | Descrição                                                           |              | Tar               | anho (Kh)                                    |
| <ul> <li>Seleção de Partes</li> <li>Cadastro de Parte</li> </ul> | Nenhum registro encontrado                                              | Descrição                                                           |              | Tan               |                                              |
| 📫 4 - Juntada de Documentos                                      |                                                                         | [                                                                   | Adicionar    | Mover Asima       | Mayor Abaiya                                 |
| 5 - Verificação e Cadastro                                       |                                                                         |                                                                     | Autovia      |                   |                                              |
|                                                                  |                                                                         |                                                                     | < Passo Ante | rior Próximo Pass | io > Cancelar                                |
|                                                                  |                                                                         |                                                                     |              |                   |                                              |
|                                                                  |                                                                         |                                                                     |              |                   |                                              |
|                                                                  |                                                                         |                                                                     |              |                   |                                              |
|                                                                  |                                                                         |                                                                     |              |                   |                                              |
|                                                                  |                                                                         |                                                                     |              |                   |                                              |
|                                                                  |                                                                         |                                                                     |              |                   |                                              |
|                                                                  |                                                                         |                                                                     |              |                   |                                              |
|                                                                  |                                                                         |                                                                     |              |                   |                                              |
|                                                                  |                                                                         |                                                                     |              |                   |                                              |
|                                                                  |                                                                         |                                                                     |              |                   |                                              |

Figura 15 – Tela Juntada de Documentos – Botão Adicionar.

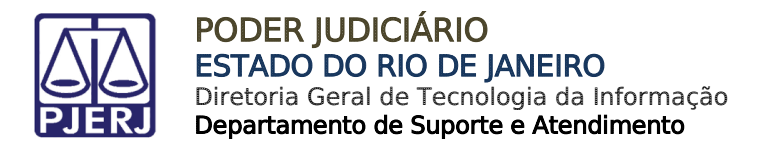

Ao adicionar, selecione a **Forma de Inclusão** e faça o procedimento de assinatura do sistema e após clique no botão **Confirmar Inclusão**.

| cesso                                                               |                                                                                                    |                                       | 🔲 Maximizar 🗙 Fech        |
|---------------------------------------------------------------------|----------------------------------------------------------------------------------------------------|---------------------------------------|---------------------------|
| Inserir Arquivo                                                     |                                                                                                    |                                       |                           |
| * Informações o                                                     | brigatórias                                                                                                    |                                       |                           |
| * Forma de Inclusão: O Digitar texto * Arquivo: Selecionar arquivo: | Selecionar e assinar      Enviar assinado     Nenhum arguivo selecionado, (Tam. Máx.     Nenhum arguivo selecionado, (Tam. Máx.     Nenhum arguivo sele | : 6Mb)                                |                           |
| inderior Geregerer ader                                             |                                                                                                    |                                       |                           |
|                                                                     |                                                                                                    |                                       |                           |
|                                                                     |                                                                                                    |                                       |                           |
|                                                                     |                                                                                                    |                                       |                           |
| Nome                                                                | Tipo do Arquivo                                                                                                    | Descrição                             | Tamanho (Kb)              |
| TESTEassinado.pdf                                                   | CPF                                                                                                    |                                       | 86                        |
|                                                                     | CPF                                                                                                    | Enviar Assinado                       | 86<br>Remover             |
| TESTEassinado.pdf                                                   | CPF                                                                                                    | Enviar Assinado                       | 86<br>Remover             |
| TESTEassinado.pdf                                                   | CPF -                                                                                                    | Enviar Assinado<br>Confirmar Inclusão | 86<br>Remover<br>Cancelar |
| TESTEassinado.pdf                                                   |                                                                                                    | Enviar Assinado                       | 86<br>Remover             |
| TESTEassinado.pdf                                                   | CPF v                                                                                                    | Enviar Assinado                       | 86<br>Remover             |
| TESTEassinado.pdf                                                   | CPF v                                                                                                    | Enviar Assinado                       | 86<br>Remover             |
| TESTEassinado.pdf                                                   | CPF v                                                                                                    | Enviar Assinado                       | 86<br>Remover             |

Figura 16 – Tela Inserir Arquivo – Botão Confirmar Inclusão.

Após inserir o arquivo retornará para a tela **Juntada de Documentos**, clique no botão **Próximo Passo**.

| Projudi - Processo Eletrônico<br>Início Processos Intimações Decurso de Prazo Anális                                                                                                    | o do Judiciário do Rio de Janeiro                                                   | - HOMOLOGAÇÃO                          |                                                     | DIE PODER JUDICIARIO<br>DIE ESTADO DO RIO DE JANEIRO                                                                         |
|----------------------------------------------------------------------------------------------------|-------------------------------------------------------------------------------------|----------------------------------------|-----------------------------------------------------|----------------------------------------------------------------------------------------------------|
| :: Usuário     (Analista Judiciária)     Cadastro de Processos Incid     1 - Informações Iniciais                                                                                              | Atuação: Vara de Execuções Penais - Cartório de<br>dentais<br>Juntada de Documentos | Réu Preso e Cartório de Livramento Con | dicional Data: 13/11/2017 11:07 Expira em: 56 min 🔥 | Q RG Q Processo <i>"&amp;</i> Histórico X Sair                                                                               |
| <ul> <li>✓ 2 - Seleção de Classe e Assunto</li> <li>✓ 3 - Seleção de Partes</li> <li>✓ - Cadastro de Parte</li> <li>✓ 4 - Juntada de Documentos</li> <li>5 - Verificação e Cadastro</li> </ul> | Nome                                                                                | CPF                                    | Descrição                                           | Tamanho (Kb)       86       Remover     Mover Acima       Mover Abaixo       < Passo Anterior     Próximo Passo >   Cancelar |
|                                                                                                    |                                                                                     |                                        |                                                     |                                                                                                    |
|                                                                                                    |                                                                                     |                                        |                                                     |                                                                                                    |

Figura 17 – Tela Juntada de Documentos – Botão Próximo Passo.

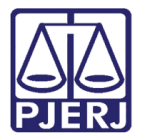

Abrirá a tela Verificação e Cadastro. Verifique os dados e clique no botão Salvar.

| Projudi - Processo Eletrônio                                                      | co do Judiciário do Rio de Janeiro -                        | HOMOLOGAÇÃO                  |                       |                             |                         |                       |            | DER JUDICI  | ÁRIO<br>ANEIRO |
|-----------------------------------------------------------------------------------|-------------------------------------------------------------|------------------------------|-----------------------|-----------------------------|-------------------------|-----------------------|------------|-------------|----------------|
| Início Processos Intimações Decurso de Prazo An                                   | álise de Juntadas Audiências Cumprimentos Minutas Relatório | s/Estatísticas Cadastro Outr | os                    |                             |                         |                       |            |             |                |
| :: Usuário: (Analista Judicián                                                    | ia) Atuação: Vara de Execuções Penais - Cartório de Réi     | u Preso e Cartório de Livra  | amento Condicional Da | ta: 13/11/2017 11:14 Expira | em: 53 min 🔌            | Q RG                  | Q Processo | √ Histórico | X Sair         |
| Cadastro de Processos Inc                                                         | cidentais                                                   |                              |                       |                             | _                       |                       |            |             |                |
| <ul> <li>2 - Seleção de Classe e Assunto</li> </ul>                               | Verificação e Cadastro                                      |                              |                       |                             |                         |                       |            |             |                |
| 🥩 3 - Seleção de Partes                                                           | Será criado um novo processo(incidental) com um no          | vo número único.             |                       |                             |                         |                       |            |             |                |
| <ul> <li>Cadastro de Parte</li> <li>A hustada da Dasussatas</li> </ul>            | O novo processo incidental será apensado ao process         | o originário.                |                       |                             |                         |                       |            |             |                |
| <ul> <li>4 - Juntada de Documentos</li> <li>5 - Verificação e Cadastro</li> </ul> | Classo Processo Unginario:                                  | 22                           |                       |                             |                         |                       |            |             |                |
| <b>-</b>                                                                          | Assunto Principal: 7791 - Pena Privativa de Libe            | rdade                        |                       |                             |                         |                       |            |             |                |
|                                                                                   |                                                             |                              |                       |                             |                         |                       |            |             |                |
|                                                                                   | Partes do Processo                                          | _                            |                       |                             |                         |                       |            |             |                |
|                                                                                   | Nome                                                        | Тіро                         | CPF/CNPJ              | RG Nascimento               |                         | Endereço              |            |             |                |
|                                                                                   | DANIELE                                                     | Agravado                     |                       | 11/08/1988                  | RUA                     | SÃO PAULO SP          |            |             |                |
|                                                                                   | Estado do Rio de Janeiro                                    | Agravante                    |                       |                             | Avenida Erasmo Braga, 1 | 15, RIO DE JANEIRO RJ |            |             |                |
|                                                                                   | Documentos Selecionados                                     |                              |                       |                             |                         |                       |            |             |                |
|                                                                                   | 1 registro(s) encontrado(s), exibindo de 1 até 1            |                              |                       |                             |                         |                       |            | 44 4 1      | D DD           |
|                                                                                   | Nome                                                        |                              |                       | Des                         | crição                  |                       | Tamanh     | io (Kb)     |                |
|                                                                                   | ✓ TESTEassinado.pdf                                         |                              | CPF                   |                             |                         |                       | 8          | 16          |                |
|                                                                                   |                                                             |                              |                       |                             |                         | _                     |            |             |                |
|                                                                                   |                                                             |                              |                       |                             |                         | < Passo Anterior      | Salvar     | Cancelar    |                |
|                                                                                   |                                                             |                              |                       |                             |                         |                       |            |             |                |
|                                                                                   |                                                             |                              |                       |                             |                         |                       |            |             |                |
|                                                                                   |                                                             |                              |                       |                             |                         |                       |            |             |                |
|                                                                                   |                                                             |                              |                       |                             |                         |                       |            |             |                |
|                                                                                   |                                                             |                              |                       |                             |                         |                       |            |             |                |

Figura 18 – Tela Verificação e Cadastro – Botão Salvar.

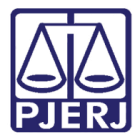

Após salvar o procedimento, o mesmo irá gerar um novo número CNJ que ficará embaixo das informações processuais do processo principal. Ao clicar na numeração, abrirá uma nova tela de processo.

| Projudi - Processo Eletrônico do Judiciário do Rio de Janeiro - HOMOLOGAÇÃO                                                                                                 |      |            | ODER JUD    | ICIÁRIO<br>E JANEIRO |
|----------------------------------------------------------------------------------------------------|------|------------|-------------|----------------------|
| Inicio Processos Intimações Decurso de Prazo Análise de Juntadas Audiências Cumprimentos Minutas Relatórios/Estatísticas Cadastro Outros                                    |      |            |             |                      |
| :: Usuário: (Analista Judiciária) Atuação: Vara de Execuções Penais - Cartório de Réu Preso e Cartório de Livramento Condicional Data: 13/11/2017 11:34 Expira em: Sé min 🛦 | Q RG | Q Processo | 🦯 Histórico | X Sair               |
|                                                                                                    |      |            |             |                      |
| Execução         .2013.8.19.0001 ☆         - (1775 dia(s) em tramitação) AP / PF                                                                                            |      |            |             |                      |
| Sentenciado: 🖉 RODRIGUES                                                                                                    |      |            |             |                      |
| Classe Processual: 386 - Execução da Pena                                                                                                    |      |            |             |                      |
| Assunto Principal: 7791 - Pena Privativa de Liberdade                                                                                                    |      |            |             | 1                    |
| Nível de Sigilo: 🖉 Sigilo Médio 🕚                                                                                                    |      |            |             |                      |
| Prioridade:XXX Alta Periculosidade,Preso Federal                                                                                                    |      |            |             |                      |
| Processos Dependentes: 2017.8.19.0001                                                                                                    |      |            |             |                      |
| Apensamentos: 🖂 🔮 Processo; 2013.8.19.0001 - Execución da Pena - ATIVO                                                                                                    |      |            |             |                      |
| Modessol     Audiáncia / A Gendar                                                                                                    |      |            |             |                      |
| Structure of Structure                                                                                                    |      |            |             |                      |
|                                                                                                    |      |            |             |                      |
| Pendências                                                                                                    |      |            |             |                      |
| Análise de Juntadas: 🦨 Analisar Juntada de 19/05/2017: JUNTADA DE PETIÇÃO DE MANIFESTAÇÃO DA PARTE                                                                          |      |            |             |                      |
| √ Analisar Juntada de 24/03/2017: JUNTADA DE CERTIDÃO                                                                                                    |      |            |             |                      |
| ✓ Analisar Juntada de 15/03/2017: EXPEDIÇÃO DE REVOGAÇÃO DO MANDADO DE PRISÃO                                                                                               |      |            |             |                      |
| ✓ Analisar Juntada de 14/02/2017: JUNTADA DE PETIÇÃO DE CERTIDÃO DO OFICIAL DE JUSTIÇA                                                                                      |      |            |             |                      |
| .√ Analisar Juntada de 14/02/2017: JUNTADA DE PETIÇÃO DE DOCUMENTAÇÃO DE SAÚDE/LAUDOS                                                                                       |      |            |             |                      |
| √ Analisar Juntada de 14/02/2017: JUNTADA DE PETIÇÃO DE ANÁLISE DE PREVENÇÃO                                                                                                |      |            |             |                      |
| Citações: "/ Expedir Citação para: RODRIGUES                                                                                                    |      |            |             |                      |
| Intimações: « Analisar Decurso de Prazo para: LODRIGUES                                                                                                    |      |            |             |                      |
| Conclusão: Conclusão de DECISÃO (Ref. EXPEDIÇÃO DE PAUTAR AUDIÊNCIA ADMONITÓRIA - 14/07/2017)                                                                               |      |            |             |                      |
| Retorno de Conclusão: "D Analisar Conclusão Retornada em 09/06/2017: DECISÃO                                                                                                |      |            |             |                      |
| Cumprimentos para Expedir: 🖉 Oficio Réu Solto: 01                                                                                                    |      |            |             |                      |

#### Figura 19 – Novo número de processo criado.

| Projudi - Processo Eletrônico do Judiciário do Rio de Janeiro - HOMOLOGAÇÃO                                                                                                    | O<br>RO |
|----------------------------------------------------------------------------------------------------|---------|
| Tricio Processos Intimações Decurso de Prazo Análise de Juntadas Audiências Cumprimentos Minutas Relatórios/Estatísticas Cadestro Outros                                                                       |         |
| :: Usuário: (Analista Judiciária) Atuação: Vara de Execuções Penais - Cartório de Réu Preso e Cartório de Livramento Condicional Data: 13/11/2017 11:35 Expira em: 60 min 🖉 Q RG Q Processo 🖉 Histórico X Sair | -       |
| Execução .2017.8.19.0001 🏠 - (0 dia(s) em tramitação) AP / PF                                                                                                    |         |
| Sentenciado: 🖉 RODRIGUES                                                                                                    |         |
| Classe Processual: 1714 - Execução Provisória                                                                                                    |         |
| Assunto Principal: 7791 - Pena Privativa de Liberdade                                                                                                    |         |
| Nivel de Siglio: 📣 Público 🛈                                                                                                    |         |
| Prioridade:XXX Alta Periculosidade, Preso Federal                                                                                                    | =       |
| O Processo Principal: . ℓ 2013.8.19.0001                                                                                                    |         |
| Apensamentos: 日: 國 Processo:                                                                                                    |         |
| 2017.8.19.0001 - Execução Provisória - ATIVO                                                                                                    |         |
| Audiência: "- Agendar                                                                                                    |         |
| Situação: 🔒                                                                                                    |         |
| r Pendências                                                                                                    | _       |
| Apálise de Juntadas: Apaliser Juntada de 13/11/2017: JUNTADA DE PETICÃO DE PROCESSO INCIDENTAL                                                                                                    |         |
|                                                                                                    |         |
| kemessa ao aistribuidor (kao-bioqueanto): O processo esta aguardando parecer/anotação do distribuidor                                                                                                    |         |
|                                                                                                    |         |
| Pedido Incidental Juntar Documento Peticionar Navegar Voltar                                                                                                    |         |
| Dados da Execução         Partes         Movimentações         Processos Criminais (0)         Eventos (0)         Incidentes Não-Concedidos (0)         Incidentes Pendentes (0)                              |         |
|                                                                                                    |         |
| Informações Gerais                                                                                                    |         |
| Comarca: Comarca da capital Competência: Execução Penal (Réu Preso e LC)                                                                                                    |         |
| Autuação: 13/11/2017 às 11:21:19 Juízo: Vara de Execuções Penais - Cartório de Réu Preso e Cartório de                                                                                                    |         |
| Livramento Condicional                                                                                                    |         |
| Distribuição: 13/11/2017 às 11:21:20 Juiz: MARCELA                                                                                                    |         |
| Data de Arquivamento: Extinto:                                                                                                    |         |
| Situação: PROCESSO DISTRIBUÍDO Localizador não cadastrado (clique para cadastrar)                                                                                                    |         |
| Sequencial: 12664                                                                                                    | -       |

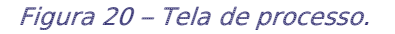

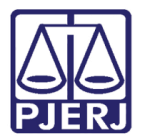

| <b>~</b> / |
|------------|
|            |

OBSERVAÇÃO: Para que possa movimentar o processo criado pelo Pedido Incidental, deverá na aba **Processos Criminais**, criar um **Novo Processo Criminal**.

| Dados da Execução Partes Movimentações                                                                                   | Processos Criminais (0)    | Eventos (0)     | Incidentes Concedidos (0) | Incidentes Não-Concedidos (0) | Incidentes Pendentes (0) |  |  |
|----------------------------------------------------------------------------------------------------|----------------------------|-----------------|---------------------------|-------------------------------|--------------------------|--|--|
| 🏾 [Abris Tudo] 🔹 [Fachas Tudo] 🔹 Baalsars 🥅 Bringin                                                                      | al 🔲 Medida de Segurança 🗍 | Susp. Condision |                           | ubstitutiva                   |                          |  |  |
| 2 [chrir Ludo] "/ [rechar Ludo] Kealçar: Principal Medida de Segurança Susp. Condicional do Processo SUKSIS Substitutiva |                            |                 |                           |                               |                          |  |  |
| Novo Processo Criminal                                                                                                   |                            |                 |                           |                               |                          |  |  |
|                                                                                                    |                            |                 |                           |                               |                          |  |  |

Figura 21 – Aba Processos Criminais – Novo Processo Criminal.

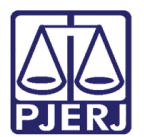

## 3. Histórico de Versões

| Versão | Data       | Descrição da alteração                  | Responsável         |
|--------|------------|-----------------------------------------|---------------------|
| 1.0    | 07/11/2017 | Elaboração da Dica de Pedido Incidental | Marcela Borges Maia |
|        |            |                                         |                     |
|        |            |                                         |                     |
|        |            |                                         |                     |